# Hangouts Meet cheat sheet

Want to get more out of Google apps at work or school? Sign up for a free G Suite trial

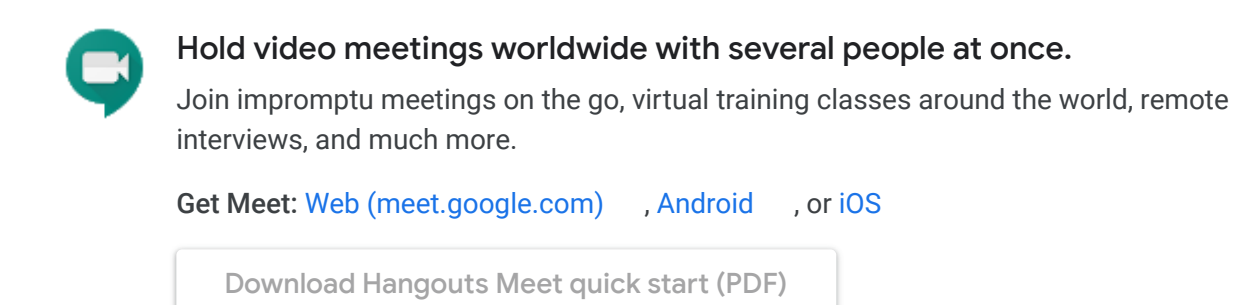

#### 1. Schedule a video meeting from Calendar.

Go to Google Calendar and create an event.

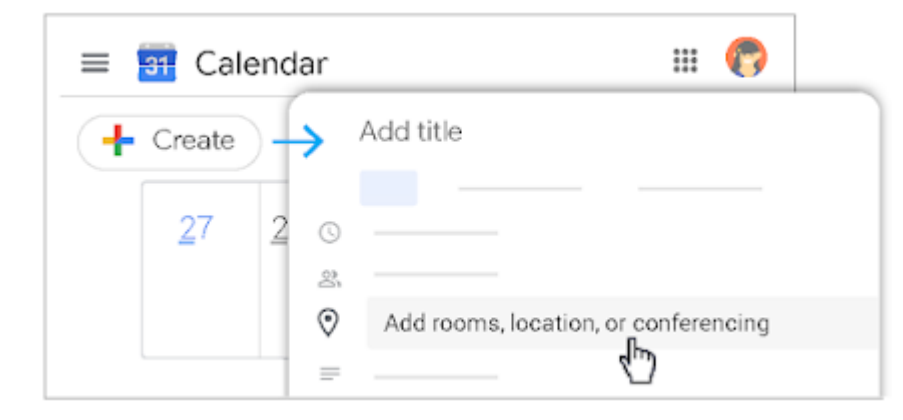

#### 2. Start a video meeting.

From a browser: Enter https://meet.google.com in Chrome Browser.

| 📮 Meet | * 🏿 🥐                     |              |
|--------|---------------------------|--------------|
|        | - Join or start a meeting |              |
| -      |                           | $\checkmark$ |
|        | Seet Seet                 | 😵 🗆 🌎        |
|        | Join or start a mee       | ting         |

From your mobile device: Open the Meet app on your Android (Play Store ) or Apple<sup>®</sup> iOS<sup>®</sup> (App Store ) mobile device.

| م = N         | ≡ Meet       |  |
|---------------|--------------|--|
|               |              |  |
|               |              |  |
| + New Meeting | Meeting code |  |
|               |              |  |

## 3. Join a video meeting.

From Calendar: In Calendar , click the event you want to join.

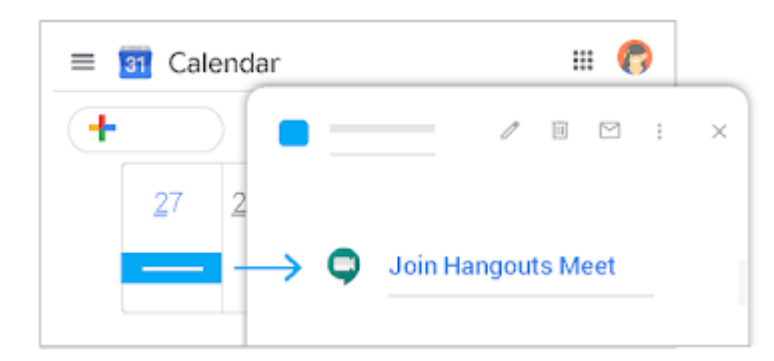

From Gmail: Click the meeting link in a text or email.

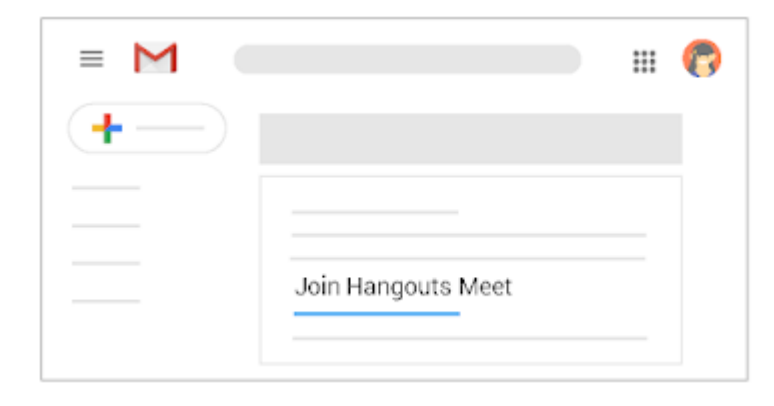

From Meet: In Meet , join a scheduled meeting or use a meeting code.

| 📮 Meet | ® 🏿 🌎                     |          |
|--------|---------------------------|----------|
|        | + Join or start a meeting |          |
|        |                           |          |
|        | 📮 Meet                    | © 🗆 🌎    |
|        | _                         |          |
|        | Join or start a me        | eting ×  |
|        |                           | Continue |

**From your mobile device:** Open the Calendar event or meeting invite to dial in to a meeting from a phone.

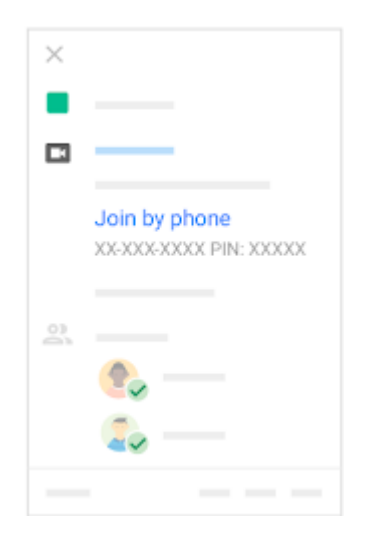

From a third-party conferencing system: Open the Calendar event or meeting invite. Click More joining options to join from a third-party conferencing system.

| +                 |   |      |  |   |
|-------------------|---|------|--|---|
| $\longrightarrow$ | — |      |  |   |
|                   |   |      |  |   |
|                   |   | Join |  | ~ |
|                   |   |      |  |   |
|                   |   |      |  | _ |

4. Collaborate during a video meeting.

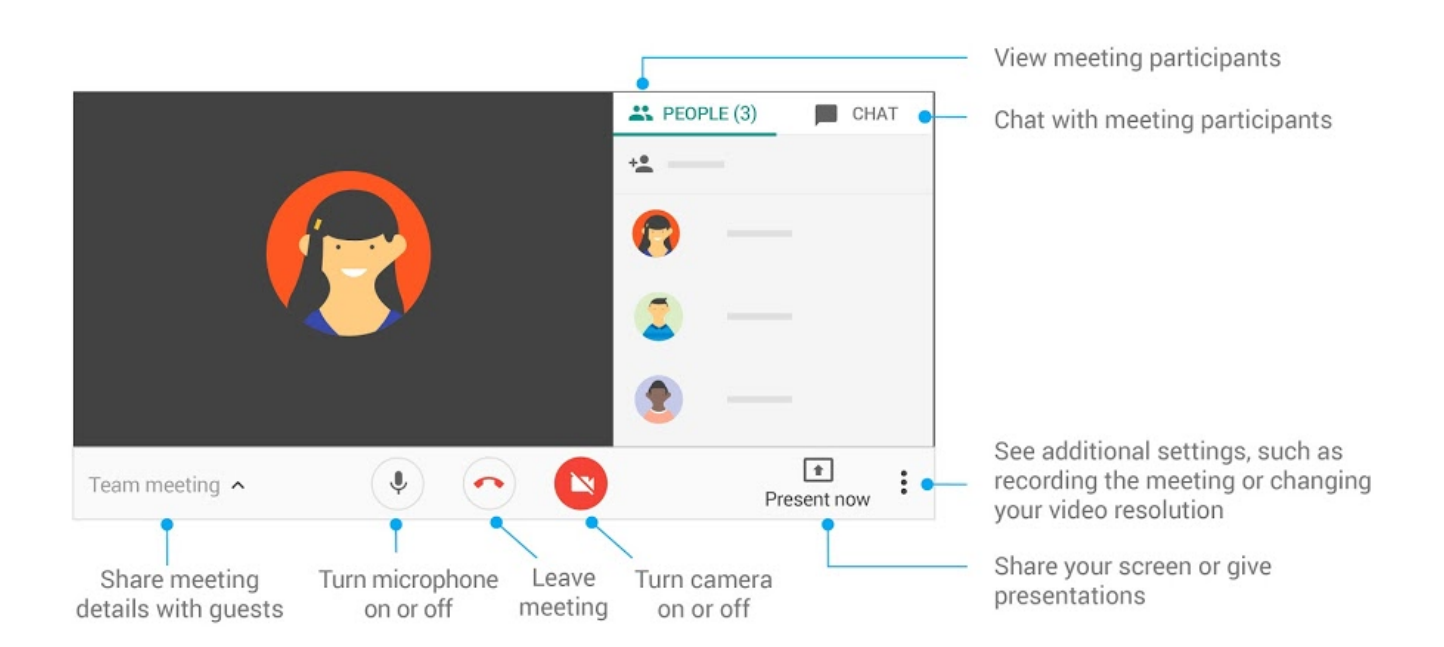

↑ Back to top

### Was this helpful?

| Yes | No |
|-----|----|
|     |    |